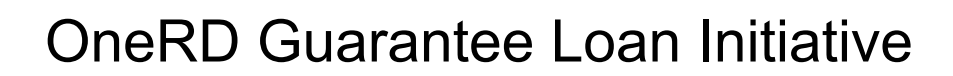

# Lender eAuth Instructions to Utilize LINC

All OneRD lenders will need a Level 2 eAuthentication (eAuth) account to access the Lender Interactive Network Connection (LINC). Here are instructions on both. This includes obtaining eAuth Level 2 (verified), access to LINC, add staff to LINC, and add bank accounts to LINC.

Guaranteed loan reporting functions will be completed online. These are the forms and functions that will require electronic communication by USDA Rural Development guaranteed loan lenders:

- 1. Form 1980-19/5001-9, "Guaranteed Loan Closing Report," due just once at loan guarantee closing. Lender's will input closing information into LINC and submit the Guaranteed Loan Closing Report to USDA Rural Development in order to complete the closing transaction.
- 2. Form 1980-41/5001-7, "Guaranteed Loan Status Report," due semi-annually by January 30<sup>th</sup> and July 30<sup>th</sup> of each year until the loan is paid in full or the Loan Note Guarantee is terminated.
- 3. Form 1980-44/5001-8, "Guaranteed Loan Borrower Default Status Report," due monthly on the 15<sup>th</sup> working day of each month for delinquent loans.
- Payment of annual renewal or retention fees through the Automated Clearing House (ACH) or Pre-authorized Debit (PAD) process, due annually by January 31<sup>st</sup> of each year for guaranteed loans subject to the fee.

## 1. Obtain eAuthentication Level 2/Verified Account

To create an eAuthentication account go to <u>www.eauth.usda.gov</u>. When the information you submit is accepted, you will be sent an automated activation email. You must activate the account using the link in the email. Follow the instructions to complete this step in the Level 2 eAuthentication process.

## 2. Obtain Access to Lender Interactive Network Connection (LINC)

The submission of Status Reports, Default Status Reports, and part of the Loan Closings for guaranteed loans is processed through LINC, an electronic system. This gives lenders access to the Agency's Guaranteed Loan System (GLS) to submit their reports. The forms are submitted in real-time, saving mailing time, possibility of lost documents, and paper generation. This system is secure and incorporates encryption technology used by many commercial banks in on-line banking applications. There is no software to buy or install.

Lenders will need to create a Level 2/Verified eAuthentication account in order to access GLS web pages via LINC. Once the lender has received confirmation of their Level 2/Verified access, they will contact the Rural Development State Office. The <u>Rural</u>

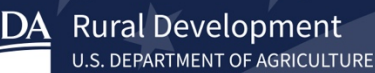

<u>Development State Office</u> will provide the lender with an Agreement for Electronic Transactions to sign and return. The Security Administrator on the form is the individual who will have access to add other users, so select the appropriate individual as the Security Administrator. Once the Agency has the lender's access to LINC and GLS completed they will notify the lender and provide them access to a LINC user's manual. Lenders only need to sign the Agreement for Electronic Transactions once, not per individual user.

In LINC, you will need to add a bank account for online remittance of payments including guarantee fees and annual renewal or retention fees.

#### 3. Prepare your web browser to properly communicate with LINC

To access the LINC system, it is recommended to use Internet Explorer (IE) as your web browser. To ensure optimal performance, the following steps should be performed.

#### A. If available, the "Enterprise Mode" option should be selected

| 🗲 🕞 📑 🙋 https://rddv                                                     | v.sc 🔎 🗕 🖕 🙋 Oracle          | Enterprise Performa | ×                                   | $ m fital \chi r r r r r r r r r r r r r r r r r r $ |
|--------------------------------------------------------------------------|------------------------------|---------------------|-------------------------------------|------------------------------------------------------|
| File Edit View Favorites To                                              | ols Help                     |                     |                                     |                                                      |
| Enterprise Perfo                                                         | Delete browsing history      | Ctrl+Shift+Del      | Logged in as 2820080321001082512383 | 6   Help   Log Off 읻                                 |
| <u>N</u> avigate <u>F</u> ile <u>E</u> dit <u>V</u> iew Favo <u>r</u> it | InPrivate Browsing           | Ctrl+Shift+P        |                                     |                                                      |
| 🔺 🗎 📂 🎥 Explorej i 🖹 🗟 🗸                                                 | Enterprise Mode              |                     |                                     |                                                      |
| HomePage Explore: ( X                                                    | Turn on Tracking Protection  |                     | Search                              | Advanced                                             |
| Follow                                                                   | ActiveX Filtering            |                     |                                     |                                                      |
| - C Post                                                                 | Fix connection problems      |                     | Type                                | Created                                              |
| Application Authorization                                                | Reopen last browsing session |                     | Folder                              | 2/18/09 7                                            |
| 🏳 ARRA                                                                   | Add site to Start menu       |                     | Folder                              | 10/13/09                                             |
| 🖭 📁 BAIL                                                                 |                              |                     | Folder                              | 8/17/06 2                                            |
| 🗉 📁 BIP                                                                  | View downloads               | Ctrl +J             | Folder                              | 5/30/13 9                                            |
| 🖭 📁 BQYJob                                                               | Pop-up Blocker               | +                   | Folder                              | 8/18/06 2                                            |
| 🗄 📁 Broadcast Messages                                                   | Manage add-ons               |                     | Folder                              | 11/13/09                                             |
| Consolidated Data Model                                                  | Hanage and onb               |                     | Folder                              | 11/22/13                                             |
|                                                                          | Compatibility View settings  |                     | Folder                              | 12/13/11                                             |
|                                                                          |                              |                     | rouer                               | 8/1//06 2                                            |

Select Tools -> and make sure the "Enterprise Mode" option is checked

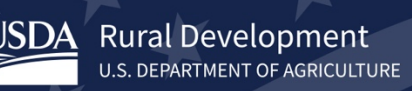

### **B.** Compatibility View Settings

#### Select Tools -> Compatibility View Settings

| 🗲 🕘 📑 🙋 https://rddw                                                     | v.sc 🔎 🗕 🖕 🏉 Oracle          | Enterprise Performa | . ×         | {                                | ስ 🕁 🥸        |
|--------------------------------------------------------------------------|------------------------------|---------------------|-------------|----------------------------------|--------------|
| File Edit View Favorites To                                              | ols Help                     |                     |             |                                  |              |
| Enterprise Perfo                                                         | Delete browsing history      | Ctrl+Shift+Del      | Logged in a | s 28200803210010825123836   Help | l Log Off 읻  |
| <u>N</u> avigate <u>F</u> ile <u>E</u> dit <u>V</u> iew Favo <u>r</u> it | InPrivate Browsing           | Ctrl+Shift+P        |             |                                  |              |
| 🔺 🖹 📂 ╆ Explorej i 🗈 🛷 🗸                                                 | Enterprise Mode              |                     |             |                                  |              |
|                                                                          | Turn on Tracking Protection  |                     |             | Search                           | Advanced     |
| HomePage Explore: /DCFO *                                                | ActiveX Filtering            |                     | Source      | V Advanced                       |              |
| Folders                                                                  | Fix connection problems      |                     |             | Turne                            | Created      |
| Application Authorization                                                | Reopen last browsing session |                     |             | Folder                           | 1/7/08 8:56  |
| 🏳 ARRA                                                                   | Add site to Start menu       | -                   |             | Folder                           | 4/21/09 11:0 |
| 🗉 📁 BAIL                                                                 |                              |                     |             | Folder                           | 11/2/10 10:0 |
| 🗉 📁 BIP                                                                  | View downloads               | Ctrl +J             |             | Folder                           | 11/2/10 10:0 |
| 🗉 📁 BQYJob                                                               | Pop-up Blocker               | ▶ _                 |             | Folder                           | 8/26/10 11:3 |
| 🗄 💋 Broadcast Messages                                                   | Manage add-ons               | -                   |             | Interactive Reporting Document   | 8/18/06 11:4 |
| Consolidated Data Model                                                  | Manage add ons               |                     |             |                                  |              |
| + CPAP                                                                   | Compatibility View settings  |                     |             |                                  |              |
|                                                                          | Subscribe to this feed       |                     | •           |                                  |              |
| 🖭 📁 Electric Program                                                     | Subscribe to this reed       |                     |             |                                  |              |
| 🖭 📁 FSA                                                                  | Feed discovery               | •                   |             |                                  |              |
| 📁 GIPSA                                                                  | Windows Update               |                     |             |                                  |              |

Make sure the compatibility view settings match this screenshot below

| Compatibility View Settings                                   |
|---------------------------------------------------------------|
| Change Compatibility View Settings                            |
| Add this website:                                             |
| usda.gov Add                                                  |
| Websites you've added to Compatibility View:                  |
| Remove                                                        |
|                                                               |
|                                                               |
|                                                               |
|                                                               |
|                                                               |
|                                                               |
| ✓ Display intranet sites in Compatibility View                |
| Use Microsoft compatibility lists                             |
| Learn more by reading the Internet Explorer privacy statement |
|                                                               |
| Close                                                         |

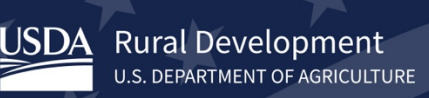

### C. Zoom setting should be set to 100%

## Select View -> Zoom -> 100%

|                                             |                               |        |      |                       |           |                                   | • X          |
|---------------------------------------------|-------------------------------|--------|------|-----------------------|-----------|-----------------------------------|--------------|
| $\langle \leftarrow \rightarrow \downarrow$ | 🩋 https://rddw.sc 🔎 🗕 🕯       | ) Ç    | Ora  | le Enterprise Perform | na ×      | 1 6                               | $\pm \pm 2$  |
| File Edit Vie                               | w Favorites Tools Help        |        |      |                       |           |                                   |              |
|                                             | Toolbars                      | ۱.     | bace | , Fusion Edition      | Logged in | as 28200803210010825123836   Help | Log Off 👱    |
| <u>N</u> avigate <u>F</u> ile               | Explorer bars                 | +      |      |                       |           |                                   |              |
| 🔺 🗎 📂 🏄                                     | Go to                         | +      |      |                       |           |                                   |              |
| HomePage                                    | Stop                          | Esc    |      |                       |           | Search                            | Advanced     |
| Folders                                     | Refresh                       | F5     |      |                       |           |                                   |              |
| 🖃 📁 Root                                    | Zoom (100%)                   | •      |      | Zoom in Ctrl          | +         | Туре                              | Created      |
| 🌔 Appl                                      | Text size                     | •      |      | Zoom out Ctrl         |           | Folder                            | 1/7/08 8:56  |
| ARR.                                        | Text size                     | , ,    |      | Zoomout Cui           |           | Folder                            | 4/21/09 11:0 |
|                                             | Encoding                      | •      |      | 400%                  |           | Folder                            | 11/2/10 10:0 |
| E BOY                                       | Style                         | •      |      | 300%                  |           | Folder                            | 8/26/10 11:3 |
| 🖭 📁 Broa                                    | Caret browsing                | F7     |      | 250%                  |           | Interactive Reporting Document    | 8/18/06 11:4 |
| 📁 Cons                                      | Source                        | Ctrl+U |      | 200%                  |           |                                   |              |
| CPAI                                        | Societ                        | carro  |      | 1750                  |           |                                   |              |
|                                             | Security report               |        |      | 1/ 3/0                |           |                                   |              |
| Elect                                       | International website address |        |      | 150%                  |           |                                   |              |
| 🗉 📁 FSA                                     | Webpage privacy policy        |        |      | 125% Ctrl+            | +0        |                                   |              |
| 📁 GIPS                                      | Full screen                   | F11    | •    | 100%                  |           |                                   |              |
| 🗄 📁 Guarantee                               | ed Loan System                |        |      | 75%                   |           |                                   |              |
| Guarantee                                   | ed Underwriting               |        |      | 50%                   |           |                                   |              |
|                                             |                               |        |      |                       |           |                                   |              |
| E Oren Catz                                 | alog Extensions               |        |      | Custom                |           |                                   |              |
| E PFCS                                      |                               |        |      |                       |           |                                   |              |
| 🖭 📁 Publishing                              |                               |        |      |                       |           |                                   |              |
| 🖭 📁 RD Portfol                              | lio Reports                   |        |      |                       |           |                                   |              |
|                                             |                               |        |      |                       |           |                                   | 1 1          |

## 4. Access the Lender Interactive Network Connection (LINC)

Log into LINC at <u>https://usdalinc.sc.egov.usda.gov</u> and click on the appropriate Agency:

- Rural Business Service (RBS) for Business and Energy Programs (B&I and REAP)
- Rural Housing Service (RHS) for Community Facilities
- Rural Utilities Service (RUS) for Water and Environmental Programs

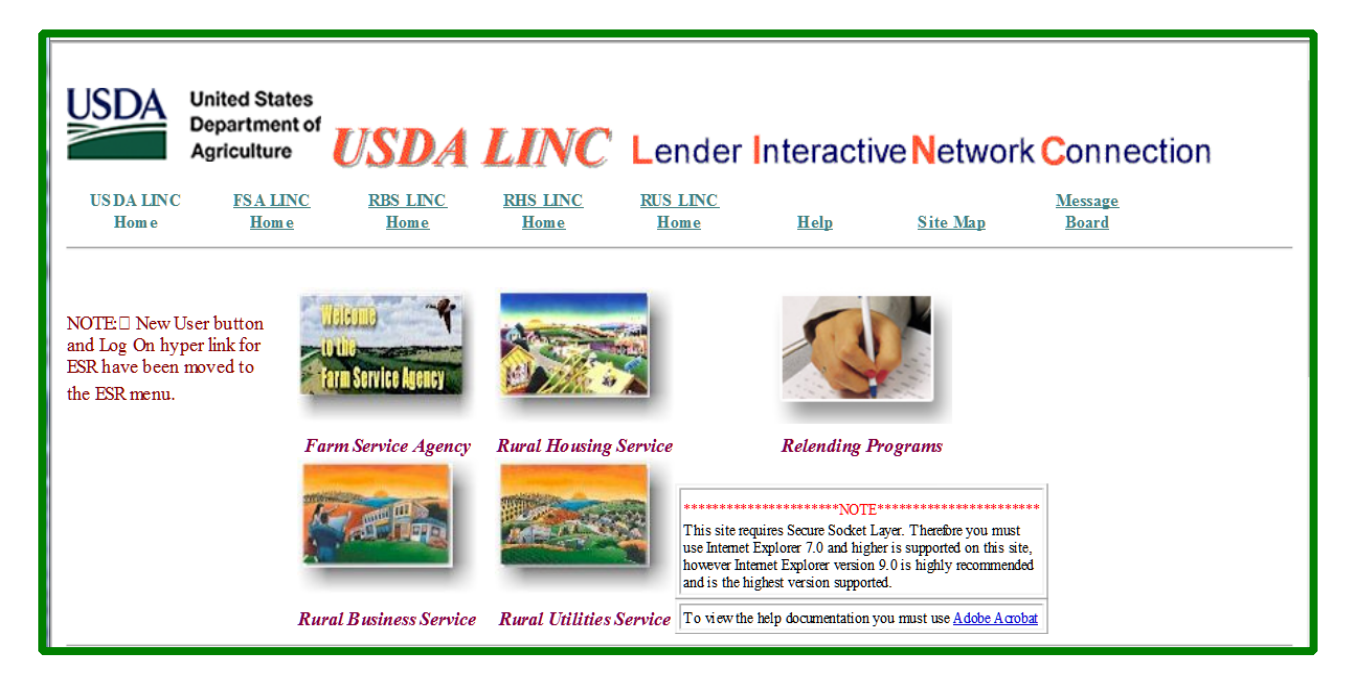

Select your desired action. The information displayed on this screen may vary depending on your Agency selection.

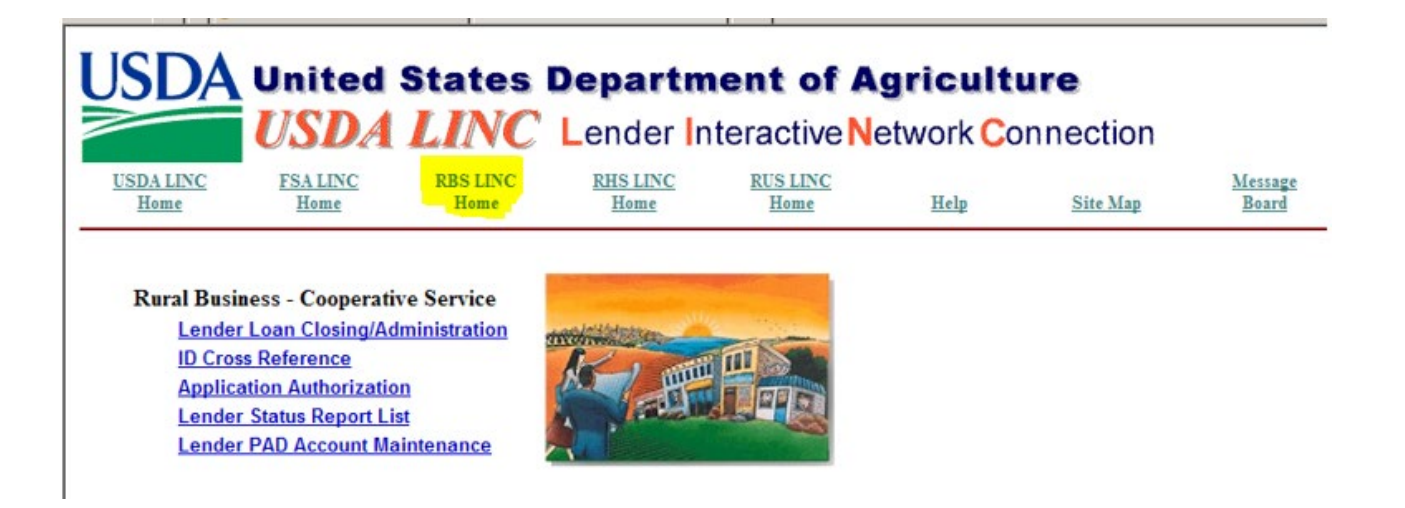

You will be prompted for your eAuthenication ID and Password.

**Rural Development** 

U.S. DEPARTMENT OF AGRICULTURE

| USDA e                  | USDA eAuthentication<br>U.S. DEPARTMENT OF AGRICULTURE |                        |                                          |                                        | eAuth                                                                                                    |  |
|-------------------------|--------------------------------------------------------|------------------------|------------------------------------------|----------------------------------------|----------------------------------------------------------------------------------------------------|--|
| НОМЕ                    | CREATE ACCOUNT MANAGE A                                | CCOUNT ~ HELP ~        |                                          | -                                      |                                                                                                    |  |
|                         | Log In with<br>PIV/CAC                                 | AN2020<br>USDA<br>SDA  | Log I<br>Pas<br>User ID<br>I<br>Password | In with<br>sword                       | Torgot User ID<br>Forgot Password                                                                                                    |  |
| T                       |                                                        |                        | Show Pa                                  | assword                                | ( The second second sec |  |
|                         | Log In with P                                          | IV/CAC                 |                                          | Log In wi                              | th Password                                                                                                    |  |
|                         |                                                        | +<br>Create<br>Account | pdate<br>count                           | Image: Second system     Find     Help |                                                                                                    |  |
| Warning<br>Upon login y | you agree to the following inform.                     | ation:                 |                                          |                                        |                                                                                                    |  |

## 5. Security Administrator Adds Other Users for Online Access to LINC

The Security Administrator is responsible for delegating access to other employees who will be completing electronic transactions in LINC and is also responsible for ensuring all users do not violate security requirements and accesses. Each employee must be eAuthenticated at Level 2/Verified to have LINC access and must be added into the Application Authorization Security Management system as noted below before they will have access. The Security Administrator must check users as "inactive" when they are no longer employed by the Lender or should no longer have access to LINC.

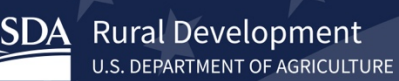

The Security Administrator will click on Application Authorization from the Agency's LINC Home menu to add additional employees to the system.

| JSDA              | United<br>USDA                    | States                     | Departm<br>Lender In | teractive N      | gricult<br>etwork Co | ure<br>onnection |                  |
|-------------------|-----------------------------------|----------------------------|----------------------|------------------|----------------------|------------------|------------------|
| USDA LINC<br>Home | FSA LINC<br>Home                  | RBS LINC<br>Home           | RHS LINC<br>Home     | RUS LINC<br>Home | Help                 | Site Map         | Message<br>Board |
|                   |                                   |                            |                      |                  |                      |                  |                  |
| Rural Busin       | ess - Cooperativ                  | ve Service<br>ministration | moltilitesse         |                  |                      |                  |                  |
| Applica           | s Reference<br>ation Authorizatio | 0                          | K- m                 |                  |                      |                  |                  |
| Lender            | PAD Account Ma                    | intenance                  |                      | 100 BB           |                      |                  |                  |

Click on Add User.

| Application Authorization Security Management                   |                                                                                                    |  |  |  |  |  |
|-----------------------------------------------------------------|----------------------------------------------------------------------------------------------------|--|--|--|--|--|
| User List                                                       |                                                                                                    |  |  |  |  |  |
| Tax Id<br>System Id<br>eAuth User ID<br>Last Name<br>First Name | USDA Branch Nbr Branch List<br>GLSLVL2  Use * at end of eAuth User ID for wildcard search<br>Use * at end of Last Name for wildcard search<br>Use * at end of First Name for wildcard search |  |  |  |  |  |
|                                                                 | Submit Reset Add User                                                                                                    |  |  |  |  |  |

Enter employee's eAuth User ID and Phone Extension and Fax fields. Click Save.

Rural Development

| Application Authorization Security Management                         |  |  |  |  |  |  |  |
|-----------------------------------------------------------------------|--|--|--|--|--|--|--|
| User Maintenance                                                      |  |  |  |  |  |  |  |
| eAuth User ID *  Name Phone/Extn *  Fax Email Address Assurance Level |  |  |  |  |  |  |  |
| Save Reset Back Add Role                                              |  |  |  |  |  |  |  |

The following message will be displayed. Click OK to establish security roles.

| 🖉 Application Authorization Security Management - Windows Internet Explorer                                                                                                    |                     | _ B ×                  |
|----------------------------------------------------------------------------------------------------|---------------------|------------------------|
| File Edit View Favorites Tools Help                                                                                                    |                     |                        |
| 🚱 🔄 💌 🔊 https://aasm.sc.egov.usda.gov/aasm/userMaint.do                                                                                                    | 💽 🔒 😽 🗙 Live Search | P -                    |
| 😭 🏟 🔘 Application Authorization Security Management                                                                                                    | 🔓 • 🗟 - 🖶           | 🔹 🕞 Page 🔹 🎯 Tools 🔹 🎇 |
| Application Authorization Security Management<br>Hele           Windows Internet Explorer           Viser has been created. Do you wish to establish security roles?           OK |                     | ×                      |

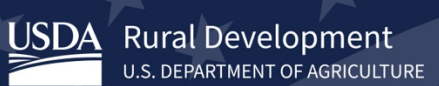

Select Guaranteed Loan System Level 2 in the Authorized System dropdown box and add the desired Security Role. Ensure the correct Lender ID is displayed and select the desired Loan Program(s) and then click Save.

| JSDA Applica                                                                                          | tion Authorization Security Management                                                                                                    |
|----------------------------------------------------------------------------------------------------|----------------------------------------------------------------------------------------------------|
| 2014                                                                                                  |                                                                                                    |
| Jser Role Maintenance                                                                                 | 5                                                                                                    |
| eAuth User ID<br>Last Name<br>First Name<br>Phone/Extn<br>Fax<br>Email Address<br>Assurance Level     |                                                                                                    |
| Authorized System *<br>Security Role *                                                                | Guaranteed Loan System - Level 2<br>Select<br>Guaranteed Loan System - Level 1<br>Guaranteed Loan System - Level 2<br>Guaranteed Underwriting System<br>SFH Loss Mitigation<br>SFH Losses |
| Authorized System *<br>Security Role *<br>Lender ID *<br>USDA Assigned Branch Nbr *<br>Loan Program * | Guaranteed Loan System - Level 2 ▼<br>Lender Representative ▼<br>001 BranchList<br>(IF BP) (□ CF) (□ WW) (□ MH) (□ FSA)<br>Save Reset Back                                                |

Security Roles Ordered in Descending Level of Administrative Functionality :

Lender Representative (Allows the user to enter losses for all of the lender's branches) Lender Viewer (Allows the user view only capabilities of all losses associated with the lender ID for all branches) Branch Representative (Allows the user to enter losses for only the lender branch for which the user is associated) Branch Viewer (Allows the user view only capabilities of all losses for the branch for which the user is associated)

To return to the Maintenance Page, click on the Back button.

Changes can be made to Users and Roles from the Maintenance Page.

Users can be searched by eAuth User ID or by the user's Last and/or First Name. A message will be displayed if no results are found.

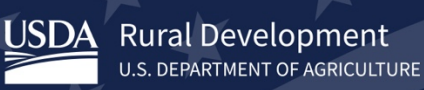

### 6. Add Bank Account to LINC

A bank account will need to be added to your Lender Pre-authorized Debit (PAD) account for online remittance of guarantee fees and annual renewal fees. The Pre-Authorized Debit account only needs to be completed once unless the lender has a different account for other branches. If a lender has multiple branches, they may use the same routing and account information, or they may designate different routing and account numbers to each of the branches.

Select the Lender PAD Account Maintenance link from the Agency's LINC Home menu to add a bank account. You may also update or make changes to bank account information from this link.

| JSDA                                                   | United<br>USDA                                                                                                    | States<br><i>LINC</i>                              | Departm<br>Lender In | teractive No.    | gricult<br>etwork Co | ure<br>onnection |                  |
|--------------------------------------------------------|----------------------------------------------------------------------------------------------------|----------------------------------------------------|----------------------|------------------|----------------------|------------------|------------------|
| USDA LINC<br>Home                                      | FSA LINC<br>Home                                                                                                   | RBS LINC<br>Home                                   | RHS LINC<br>Home     | RUS LINC<br>Home | Help                 | Site Map         | Message<br>Board |
| Rural Busin<br>Lender<br>ID Cross<br>Applica<br>Lender | tess - Cooperation<br>Loan Closing/Ad<br>s Reference<br>ttion Authorization<br>Status Report Lie<br>PAD Account Ma | ve Service<br>ministration<br>n<br>st<br>intenance |                      |                  |                      |                  |                  |

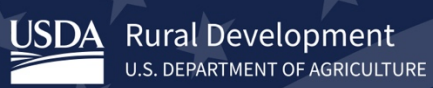

The screen displays the Lender's Current Pre-Authorized Debit Accounts. If no accounts are present, click Add Account to enter a bank account.

| USD/              | Lender Pre-Authorized Debit                         |              |                   |                               |                     |                         |  |  |
|-------------------|-----------------------------------------------------|--------------|-------------------|-------------------------------|---------------------|-------------------------|--|--|
| Lender ID         | USDA-A                                              | Assigned Bra | anch 001          |                               |                     |                         |  |  |
| Current Pro       | e-Authorized Deb<br>tly no Pre-Authorized Debit Acc | oit Accol    | ints              |                               |                     |                         |  |  |
| Routing<br>Number | Account ID                                          | Туре         | Global<br>Account | SFHG<br>Annual Fee<br>Default | Account Description | Routing<br>Invalid Date |  |  |
|                   |                                                     | Add          | d Account         | Can                           | cel                 |                         |  |  |

Enter the required information and click Submit.

|                                                                                       | ender Pre-Authorized Debit Account Maintenance                                                                                            |
|---------------------------------------------------------------------------------------|----------------------------------------------------------------------------------------------------|
| Lender ID 999999999<br>X000000<br>X000000<br>X000000<br>X000000<br>X000000<br>X000000 | 9 USDA-Assigned Branch 999<br>0000000000000000000000000000000000                                                                          |
| Routing Inform                                                                        | mation                                                                                                    |
| Routing Number *<br>Reenter Routing<br>Number *                                       | (When Routing Number added or changed, must reenter The account ID is from the Lender not the borrower.                                   |
| Account ID *<br>Reenter Account<br>ID *<br>Account Type *<br>Name on File *           | (When Account ID added or changed, must reenter to confirm value entered) Select One                                                      |
| Description<br>Global Account<br>Prenote Status *                                     | Global is checked ONLY if the lender wants to use the account for all authorized lender/branches i.e. Bank<br>of America has 10 branches. |
| Prenote Date                                                                          | MM/DD/YYYY                                                                                                    |
| Create Date                                                                           | MM/DD/YYYY                                                                                                    |
| Routing Invalid<br>Date                                                               | MM/DD/YYYY                                                                                                    |
|                                                                                       | Last Updated by XXXXXXXXXXXXXXXXXXXXXXXXXXXXXXXXXXX                                                                                       |
|                                                                                       | Submit         Delete         Cancel                                                                                                    |

Once the bank account is added the initial LINC enrollment process is complete.